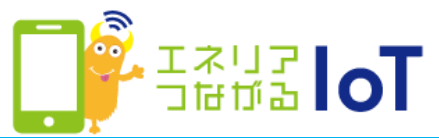

## 【赤外線リモコン 01】Google Home との連携方法

Google Home と連携すると、ご自宅では声で家電操作ができます。 事前に赤外線リモコン 01の登録、操作する家電の登録、および Google Home の 初期設定を行ったうえで、以下の設定を行ってください。

#### ■事前設定

- ・赤外線リモコン 01の登録、操作する家電の登録 手順はこちら
- ・Google Home の初期設定

### 手順はこちら

### ■ with HOME アプリと Google Home の連携設定

操作する家電によって、Google Home との連携方法、声での操作方法が異なります。以下表から操作する家電を確認し設定を行ってください。

|                          | エアコン・照明<br>のみ操作 | テレビ<br>のみ操作 | エアコン・照明・<br>テレビすべて操作 |
|--------------------------|-----------------|-------------|----------------------|
| 【手順1】<br>Google Home アプリ | 設定必要            | (設定不要)      | 設定必要                 |
| 【手順2】<br>Googleアシスタント    | (設定不要)          | 設定必要        | 設定必要                 |

## 【手順1】Google Home アプリで設定(エアコン・照明操作用)

**1** Google Home アプリを タップ

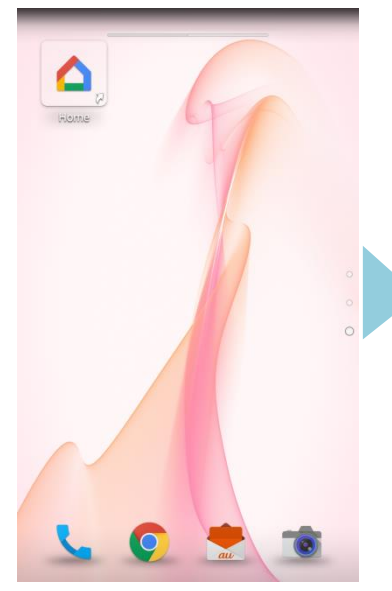

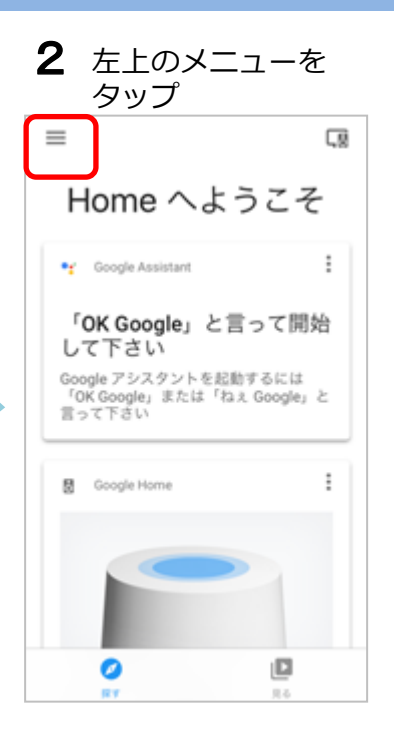

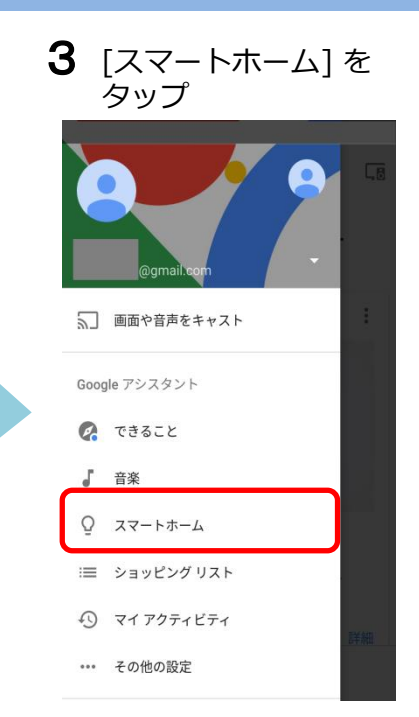

次ページへ

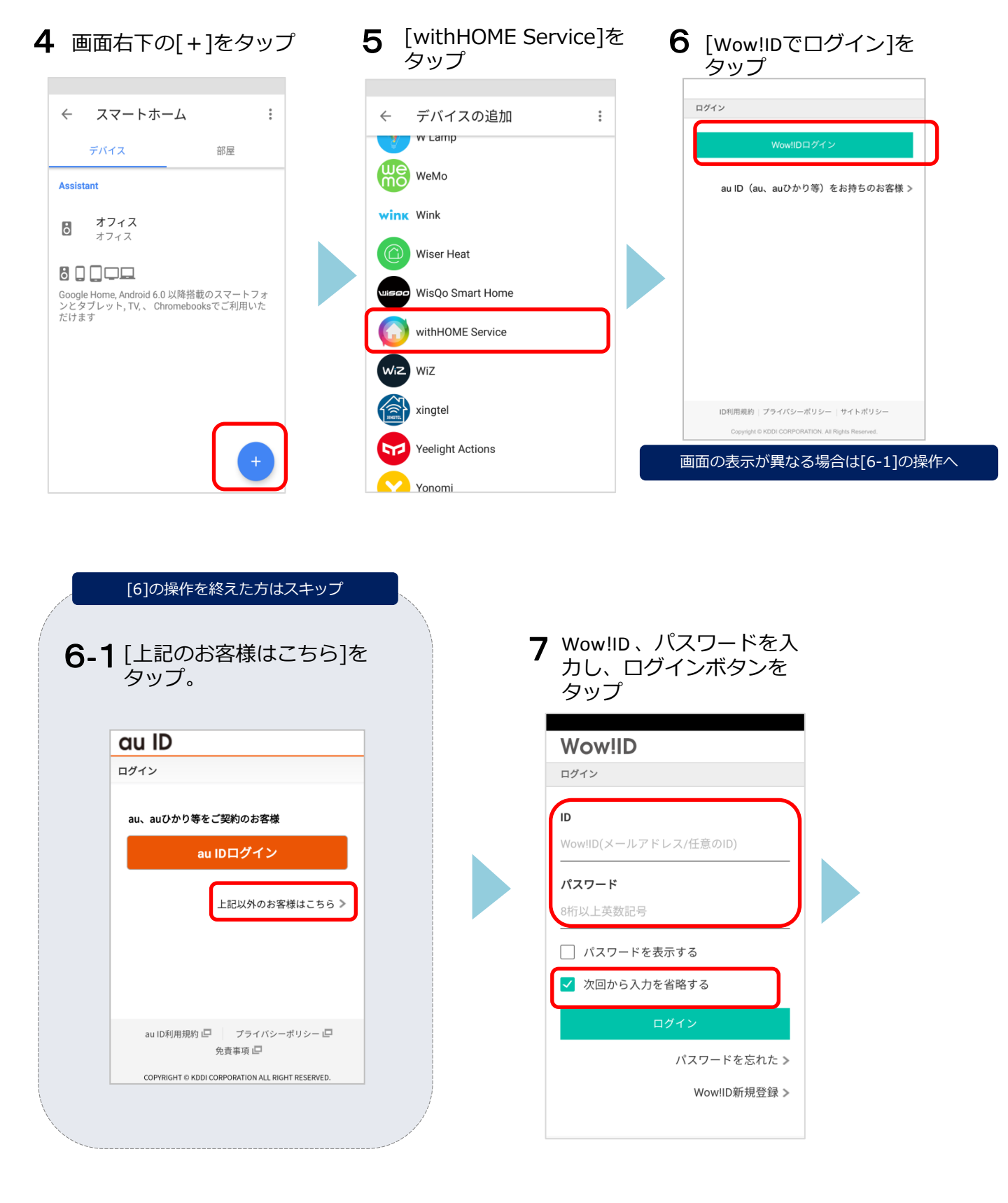

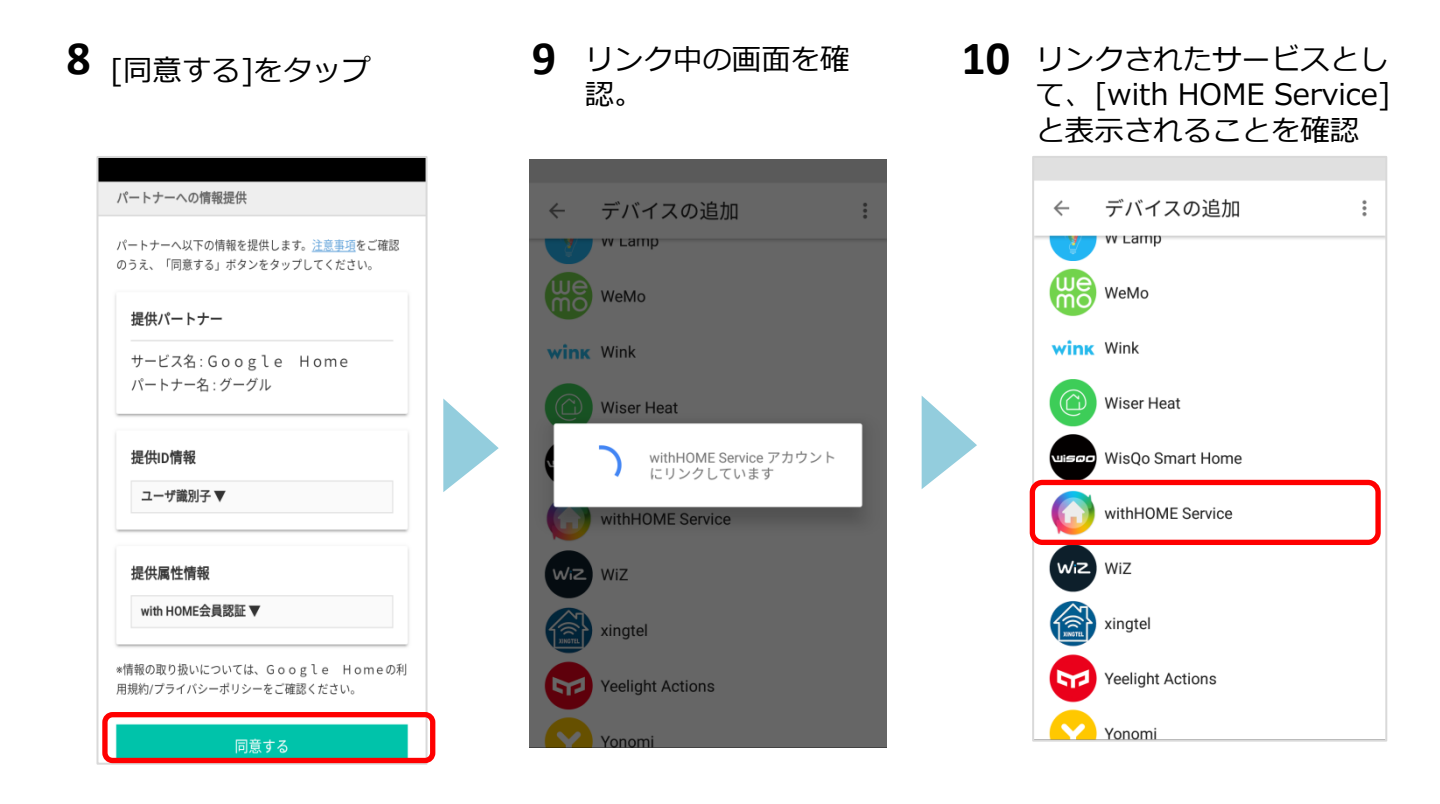

Google Home に話しかけてみましょう。 音声コマンド例は<u>次ページ</u>を参照してください。

テレビを操作したい場合は手順2 (5ページへ)

# Google Home 音声コマンド例(エアコン・照明)

| 操作家電          | 音声コマンド例                    |
|---------------|----------------------------|
| エアコン          | OK Google, エアコンをつけて        |
|               | OK Google, <名前>をつけて        |
|               | OK Google, <ニックネーム>をつけて    |
|               | OK Google, エアコンを消して        |
|               | OK Google, <名前>を消して        |
|               | OK Google, <ニックネーム>を消して    |
|               | OK Google, エアコンを暖房にして      |
|               | OK Google, <名前>を暖房にして      |
|               | OK Google, <ニックネーム>を暖房にして  |
|               | OK Google, エアコンを冷房にして      |
|               | OK Google, <名前>を冷房にして      |
|               | OK Google, <ニックネーム>を冷房にして  |
|               | OK Google, 温度を25度にして       |
|               | OK Google, エアコンを25度にして     |
|               | OK Google, <名前>を21度にして     |
|               | OK Google, <ニックネーム>を21度にして |
|               | OK Google, 暖房を23度にして       |
|               | OK Google, 冷房を25度にして       |
| 8208          | OK Google, 電気つけて           |
| 兴 <b>只</b> 小力 | OK Google, 電気をつけて          |
|               | OK Google, 電気消して           |
|               | OK Google, 電気を消して          |
|               | OK Google, <ニックネーム>をつけて    |
|               | OK Google, <ニックネーム>を消して    |
|               | OK Google, <名前>をつけて        |
|               | OK Google, <名前>を消して        |
|               | OK Google, <部屋名>の電気をつけて    |
|               | OK Google, <部屋名>の電気を消して    |
|               | OK Google, 電気を全部つけて        |
|               | OK Google, 電気を全部消して        |

<ニックネーム> <部屋名>は Google Home アプリで設定します。 <名前>はwith HOMEアプリで設定します。

# 【**手順2】Googleアシスタントで設定(テレビ操作用)** スマートフォンのOSがAndroidの場合

ホームボタンを長押して、 表示されたアカウント 「ウィズ ホームにつない 3 2 で」と発話 設定画面をタップ Google アシスタントを起動 ▣ ウィズホームにつないで with HOMEがまだリンクされてい ません。 はい、どんなご用でしょう? with HOMEをGoogle アカウントに マイク表示の場合はタップして リンク から発話 V .... J カメラ  $\triangle$  $\triangleleft$  $\bigtriangledown$ Ο Δ 「ウィズホームにつないで」 長押し ※OK Googleは不要 次ページへ Google Home に「ウィズ ホームにつないで」でと発話時、 スマホに「アカウント情報に基づく設定をONにしてください」と表示された場合は 以下操作をしてください ②自分が登録したGoogle ③アカウントに基づく情報 ①表示された通知をタップ Home名を選択 を有効(右にスライド)にする ■』 Google・アシスタント・現在 ~ [アカウントに基づく情報]をオンにする 4 設定 設定したGoogleHomeの...  $\leftarrow$ Soogle アシスタントでより多くのサ -E. この端末のアシスタントの設定を調整します 登録情報 > RAXE デバイスのアドレスを追加 뮲 カスタマイズ設定 5 このデバイスから現在地の天気、交通状況、お店や サービスなどについて的確な回答を得るには、正確 な位置情報が必要です。 支払い > アカウントに基づく情報  $\odot$ Voice Match > このデバイスに何を許可するかを指定し ます(カレンダーやフライトなどの個人 的な情報の読み上げ、テレビへの画像の 表示、注文、予約、支払いなどを許可で デバイス 表示、)) きます) スマートフォン 5 通知 このデバイスで、リマインダーなどの通知を受け取ることができます。通知がオ フになっていても、アラームや重要な情報は聞くことができます。 ò 設定したGoogleHomeの名前 > 機能 YouTube 制限付きモード 6 ď, 音楽 > 不適切なコンテンツが含まれる可能性の ある曲や動画を非表示にします 0  $\triangle$  $\triangleleft$  $\triangle$  $\triangleleft$  $\triangle$ 

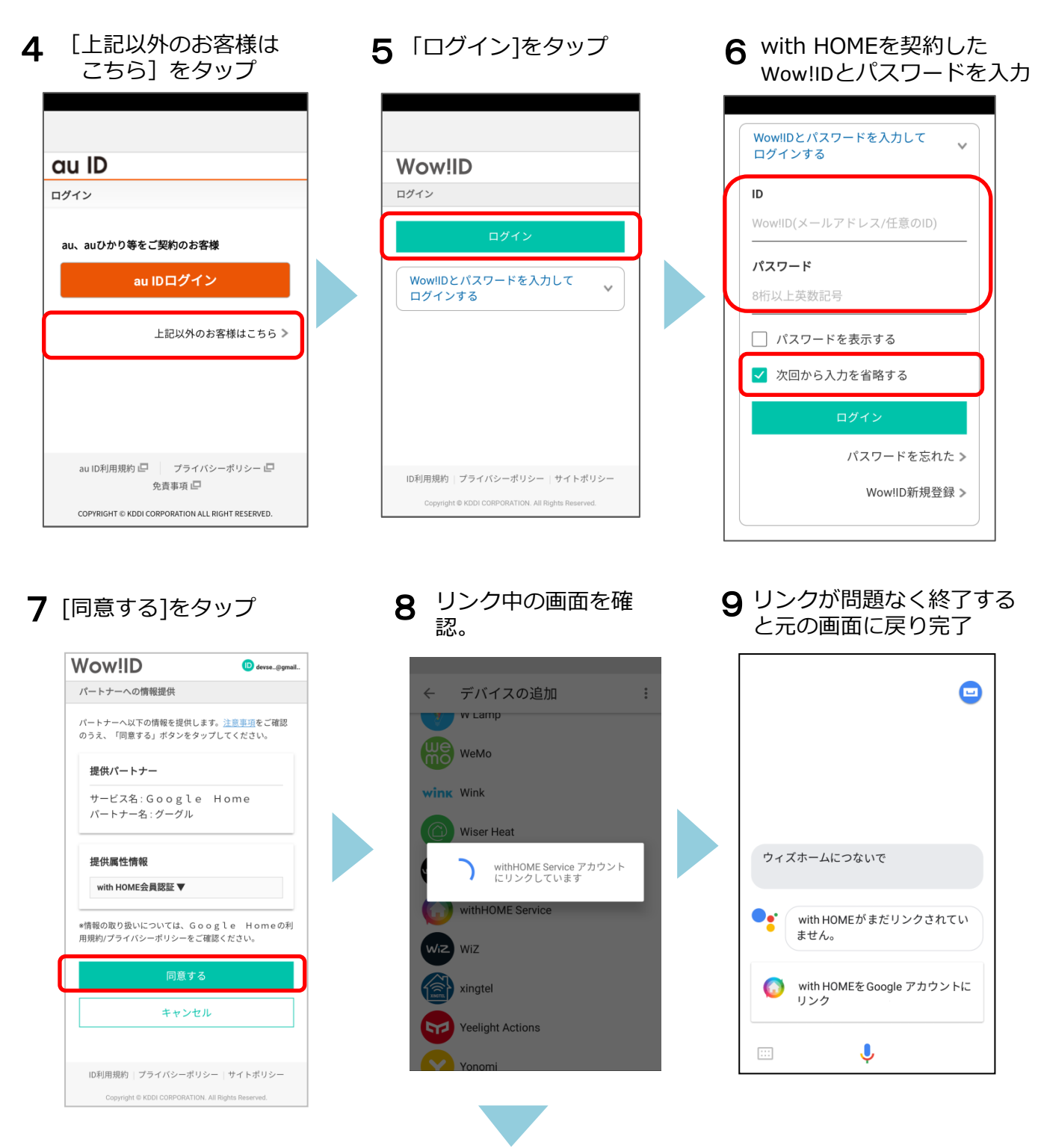

Google Home に話しかけてみましょう。 音声コマンド例は<u>9ページ</u>を参照してください。

## 【手順2】Googleアシスタントで設定(テレビ操作用)

スマートフォンのOSがiOSの場合

※事前にGoogle Assistantアプリのインストールを行い、以下操作を行ってください。

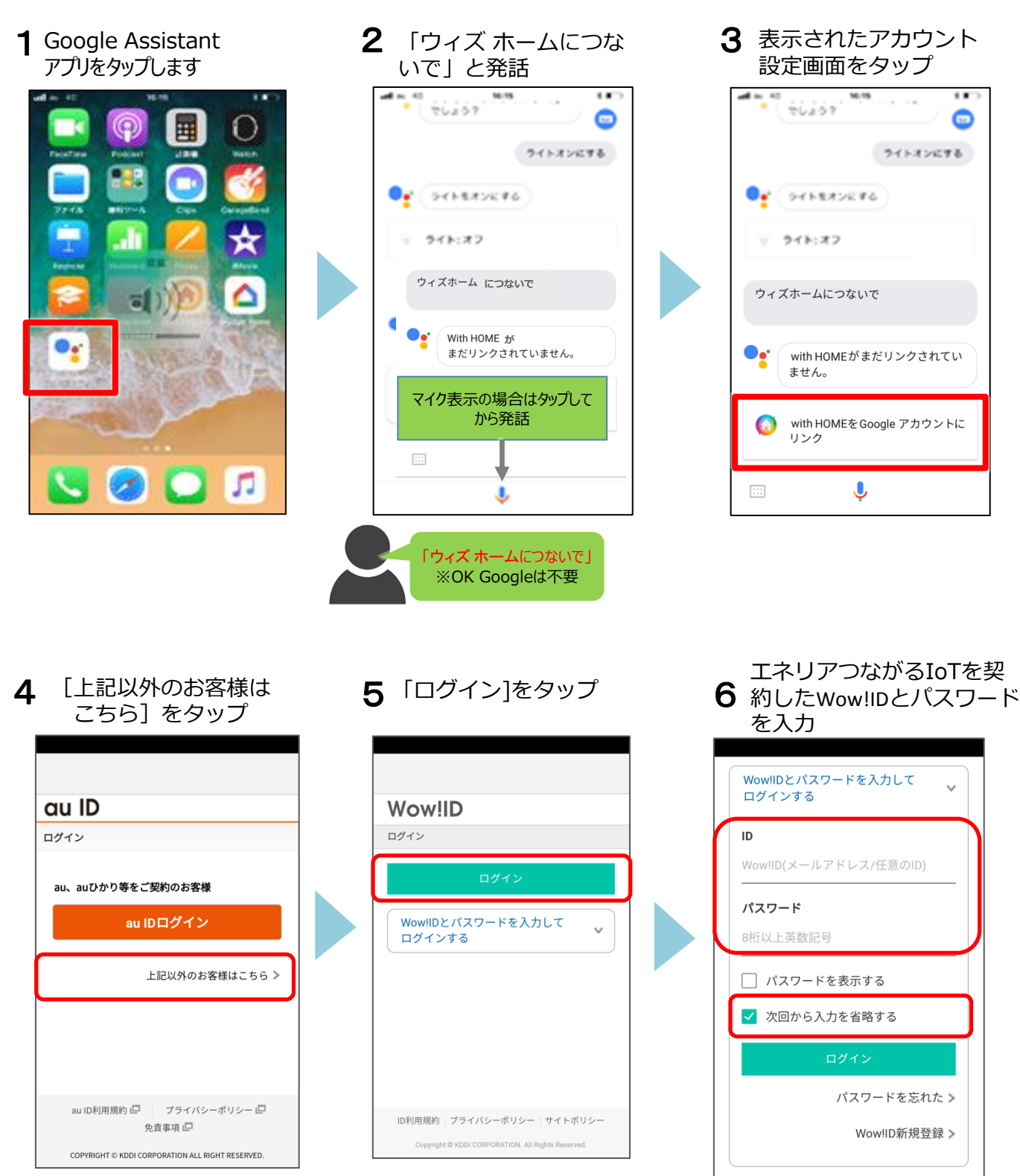

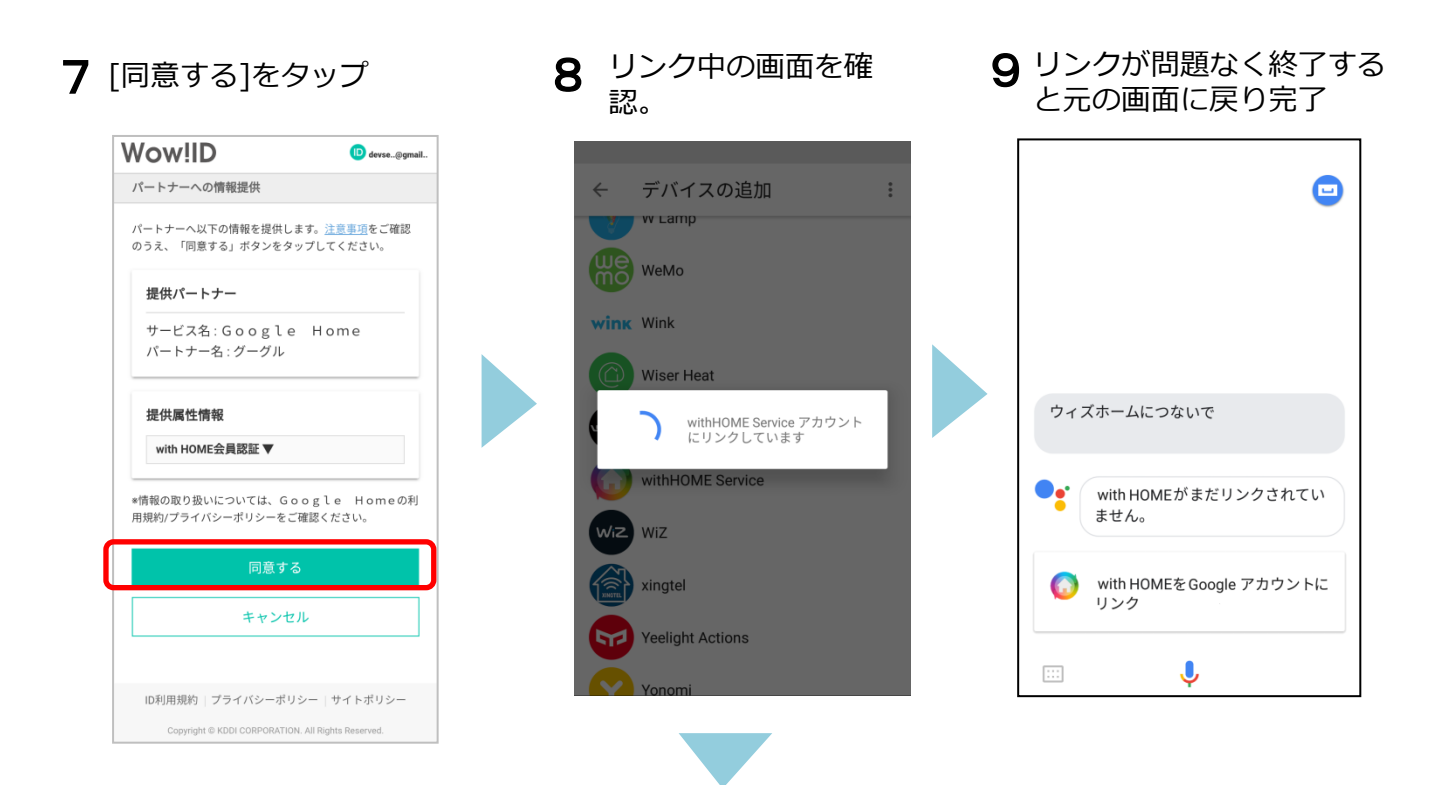

Google Home に話しかけてみましょう。 音声コマンド例は<u>9ページ</u>を参照してください。

# Google Home 音声コマンド例(テレビ)

テレビを操作する場合は、「OK Google with HOMEにつないで」と 話かけて、with HOME アプリへ接続し操作を行います。 ※with HOME アプリに接続している間、「OK Google」で呼び出すサービスは利用できません。 ※with HOME アプリに接続している間、エアコン、照明は「OK Google」の呼び出しなしで操 作ができます。

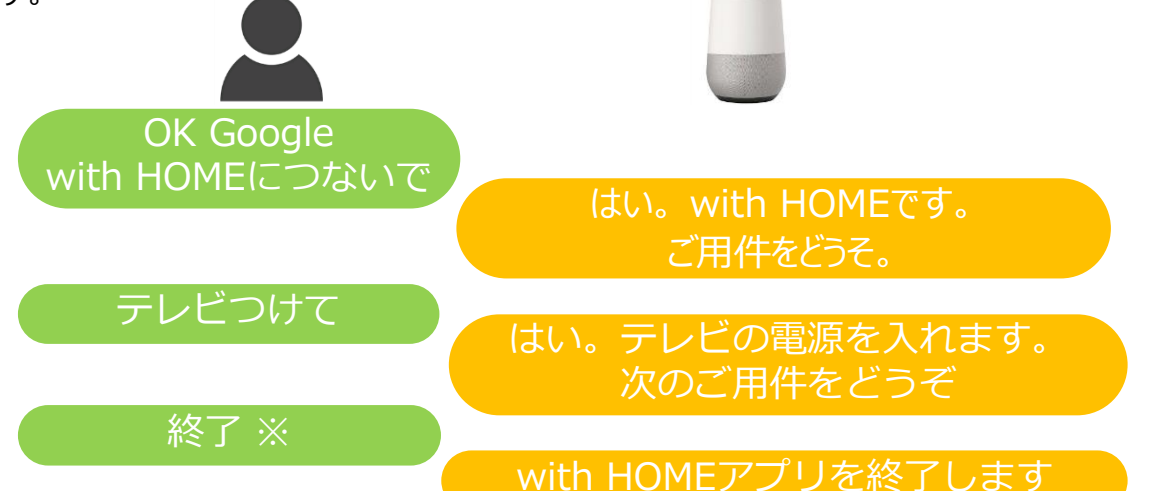

※「OK Google」で呼び出すサービスを利用したい場合は、with HOME アプリへの 接続を終了する必要がありますので、「終了」と話しかけて終了してください

| 操作家電 | 音声コマンド例                   |
|------|---------------------------|
| テレビ  | テレビつけて                    |
|      | テレビの電源を入れて                |
|      | テレビ消して                    |
|      | テレビの電源を切って                |
|      | テレビを5チャンネルにして             |
|      | テレビを5チャンにして               |
|      | テレビの音 or 音量 or ボリューム大きくして |
|      | テレビの音 or 音量 or ボリューム上げて   |
|      | テレビの音 or 音量 or ボリューム小さくして |
|      | テレビの音 or 音量 or ボリューム下げて   |
| エアコン | エアコン or 暖房 or 冷房つけて       |
|      | エアコン or 暖房 or 冷房消して       |
|      | エアコン or 暖房 or 冷房 21度にして   |
| 照明   | でんきつけて                    |
|      | でんき消して                    |

※ Google Home、Google は Google LLC の商標です。

※ 画像はイメージです。実際とは異なる場合があります。